# CONCEPTRONIC

### HOW CONFIGURE THE PARENTAL CONTROL IN CMT2D OR CMT2DW?

There are two methods to configure the parental control, is possible hide files or hide manually as a minimum age defined by the user.

#### Hiding manual files:

First is necessary activate the parental control function, for do this go to Main Menu -> Settings -> General -> Access and protections -> Parental control -> ON.

Enter the security code that you want use.

Enter a question, if for any reason you can not remember the password assigned it will be asked. Click ok Enter the answer to your question. Click ok.

Parental control is now activated.

To hide a file, select the file what do you want hide and click on the button 'information' **i** on the remote control, in the classification section select hiding option. Press the information button **i** again to exit the information menu.

Finally click on the "hand" **W** and activate the "to change as children" option, Media Titan automatically hide the files that have been marked as hidden.

For return to view these files, click on the button hand  $\forall$  and select "change as parental," this will require knowing the password.

#### Hiding files by age classification:

This feature allows you to manually sort the files under a range of ages, which allow or not the age range selected in the setup menu to allow or deny the display of classified files.

In this example, we will hide a video for children 10 to 12 years old.

As a first step is necessary to activate the parental control function, for do this go to Main Menu -> Settings -> General -> Access and protections -> parental control -> ON.

Enter the security code what do you want use.

Enter a question, will be asked if for any reason you can't remember the password assigned. Click ok Enter the answer for your question. Click ok.

Parental control is now activated.

Select the "parental rating" of the same menu and select the option that do you want, for our example we have selected the option -10 years.

Now you need to select the video what do you want sort, once selected, click on the button **i** on the remote in "classification" and select the option 10 - 12 years old. Press again **i** to exit the menu.

Finally click on the button hand  $\checkmark$  and activate the option "to change as children." Automatically classified files over the 10 years of age will be hidden.

## CONCEPTRONIC

For return to view these files click on the button  $\Psi$  and select the "change as parental," this option will

require knowing the password.